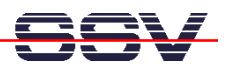

## How to check your C Development Environment

The DIL/NetPC ADNP/1520 of the Application Board MB/1520-100 is powered by a 32-bit x86 microcontroller. The IA-32 microcontroller architecture and the MB/1520-100 default Linux operating system – called "Embedded Gateway Linux" – allows you to use the native GCC tool chain of a Linux-based PC for C/C++ software development.

• **1. Step**: Setup a Ethernet link between the MB/1520-100 and a PC system. It is possible to use the MB/1520-100 LAN1, LAN2 or LAN3 Ethernet LAN port for this connection. Use a valid IP address for your PC. The following table shows some example configurations.

| MB/1520-100 LAN Port / Default IP Address | Recommended PC IP Address |
|-------------------------------------------|---------------------------|
| LAN1 (eth0) 192.168.0.126                 | 192.168.0.1               |
| LAN2 (eth1) 192.168.1.126                 | 192.168.1.1               |
| LAN3 (eth2) 192.168.2.126                 | 192.168.2.1               |

- 2. Step: Booting up the MB/1520-100 and use a Telnet console session. Login with administrator rights (user name: root, no password necessary). Change to the directory /home/gast within the MB/1520-100 Linux file system.
- **3.** Step: Use a text editor program (i.e. *KWrite*) on your Linux-based PC and write a simple "Hello World" program in C. Save your source code as **hello.c**.

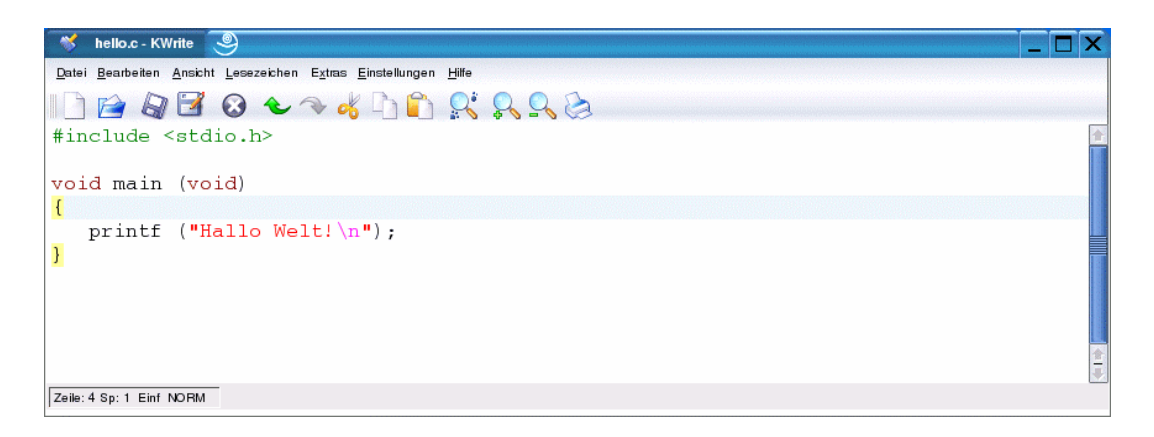

• **4. Step**: Use the GCC of your PC Linux to build an executable file of your "Hello World". Run the new executable on your PC. Use the following commands:

```
gcc -o hello hello.c
strip hello
./hello
```

This command lines assumes, that **hello.c** is the file name of your "Hello World" C source file. The executable name is **hello**. The optional strip command produces a very small binary.

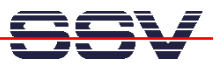

| Befehlsfenster - Konso        | le <2>   9           |                          | _ 🗆 > |
|-------------------------------|----------------------|--------------------------|-------|
| Sitzung Bearbeiten Ansicht L  | esezeichen Einstellu | gen Hilfe                |       |
| hello.c: In function          | `main':              |                          |       |
| hello.c:4: warning:           | return type o        | f `main' is not `int'    |       |
| linux:/home/KDW/Hall          | oWelt # ls -a        | 1                        |       |
| total 16                      |                      |                          |       |
| lrwxr-xr-x 2 root             | root                 | 96 Aug 17 07:31 .        |       |
| lrwxr-xr-x 3 root             | root                 | 80 Aug 17 07:15          |       |
| -rwxr-xr-x 1 root             | root                 | 11066 Aug 17 07:31 hello |       |
| -rw-rr 1 root                 | root                 | 70 Aug 17 07:21 hello.c  |       |
| linux:/home/KDW/Hall          | oWelt # strij        | hello                    |       |
| linux:/home/KDW/Hall          | owelt # Is -a        | 1                        |       |
| COTAL 8<br>Innun un v. 2 noct | mont                 | 96 000 17 07:21          |       |
| $\frac{1}{2}$                 | root                 | 90 Aug 17 07:31 .        |       |
| -ruxr-xr-x 1 root             | root                 | 2900 Aug 12 07:31 hello  |       |
| -rw-rr 1 root                 | root                 | 20 Aug 17 07:31 hello c  |       |
| linux:/home/KDW/Hall          | oWelt # .∠hei        | lo                       |       |
| allo Welt!                    |                      |                          |       |
| linux:/home/KDW/Hall          | oWelt #              |                          | -     |
|                               |                      |                          |       |
|                               |                      |                          |       |

• **5. Step**: Transfer the executable with the help of a FTP session from the PC to the MB/1520-100. If you use a Linux distribution (i.e. a *SuSE* PC Linux) with *KDE* on your PC, it is possible to use the file manager *Konqueror* for this task.

| 🌾 file:/home                    | /KDW/HalloW           | elt - Konqueror                | 9                                |                                   |                           |                                       |                                                                                                    | ? _        |                                         |             |         |
|---------------------------------|-----------------------|--------------------------------|----------------------------------|-----------------------------------|---------------------------|---------------------------------------|----------------------------------------------------------------------------------------------------|------------|-----------------------------------------|-------------|---------|
| <u>D</u> okument <u>B</u> earb  | eiten <u>A</u> nsicht | <u>G</u> ehe zu <u>L</u> eseze | ichen E <u>x</u> tras <u>E</u> i | nstellungen <u>F</u> enstei       | <u>H</u> ilfe             | e e e e e e e e e e e e e e e e e e e | The optimation of the optimation of the optimation of the optimation of the optimation of the optimation of the |            |                                         |             |         |
| I 🗘 😋 🥹 🖄 🖒 🛍 😓 🔍 🖳 🛄 🧱         |                       |                                |                                  |                                   |                           |                                       |                                                                                                    |            |                                         |             |         |
| Adjesse: 🛛 I Star KDW/HalloWelt |                       |                                |                                  |                                   |                           |                                       |                                                                                                    | <b>₹</b> 🖸 |                                         |             |         |
| Name 🜩                          | Größe                 | Dateityp                       | Geändert                         | Berechtigungen                    | Eigentümer                | Gruppe                                | Verknüpfung                                                                                                    |            |                                         |             |         |
| ring held                       | 2,8 KE                | Ausführbare Date               | i 17.08.2004 07:3                | NVXI-XI-X                         | root                      | root                                  |                                                                                                    |            |                                         |             |         |
| helb.c                          | 70 E                  | C-Quellcodedatei               | 17.08.2004 07:2                  | rw-rr                             | root                      | root                                  |                                                                                                    |            |                                         |             |         |
|                                 |                       |                                | 📓 ftp://gas                      | @ 192.168.1.126/hc                | ome/gast - Konque         | eror 🧕                                |                                                                                                    |            | 100000000000000000000000000000000000000 |             | ? _ 🗆 🗙 |
|                                 |                       |                                | <u>D</u> okument <u>B</u> ea     | beiten <u>A</u> nsicht <u>G</u> e | he zu <u>L</u> esezeichen | E <u>x</u> tras <u>E</u> instellu     | ungen <u>F</u> enster <u>H</u>                                                                                  | life       |                                         |             |         |
|                                 |                       |                                |                                  | ) 🚹 🕑 😡                           | ) & _) []                 | ) 👌 🛼 🖢                               | 🔪 🛄 🛄 🐫                                                                                                    |            |                                         |             |         |
|                                 |                       |                                | Adjesse:                         | ftp://gast@192                    | 2.168.1.126/home/ga       | ast                                   |                                                                                                    |            |                                         |             |         |
|                                 |                       |                                | Name 👻                           | Größe Date                        | eityp Geände              | ert Berech                            | htigungen E                                                                                                    | igentümer  | Gruppe                                  | Verknüpfung |         |
| 2 Elemente                      | - 2 Dateien (2,       | 9 KB insgesamt) - (            |                                  | 2,8 KB Unb                        | ekannt 17.08.20           | 004 08:29 rwxr-xr-                    | x ga                                                                                                    | ast i      | users                                   |             |         |
|                                 |                       |                                |                                  |                                   |                           |                                       |                                                                                                    |            |                                         |             |         |
|                                 |                       |                                |                                  |                                   |                           |                                       |                                                                                                    |            |                                         |             |         |
|                                 |                       |                                |                                  |                                   |                           |                                       |                                                                                                    |            |                                         |             |         |
|                                 |                       |                                |                                  |                                   |                           |                                       |                                                                                                    |            |                                         |             |         |
|                                 |                       |                                |                                  |                                   |                           |                                       |                                                                                                    |            |                                         |             |         |
|                                 |                       |                                | Ein Eleme                        | nt - Eine Datei (2,8 H            | (B insgesamt) - 0 Ve      | rzeichnisse                           |                                                                                                    |            |                                         |             |         |

With KDE, just start *Konqueror* two times. Set one *Konqueror* address to the PC directory with the executable **hello**.

For the second *Konqueror* please use the address **ftp://gast@192.168.1.126/home/gast**. With this address, *Konqueror* is working as a FTP client for the MB/1520-100 FTP server. Then move the executable with the help of your mouse from one *Konqueror* window to the other window. This mouse action issues a FTP file transfer.

Please note: The "**192.168.1.126**" within **ftp://gast@192.168.1.126/home/gast** is the IP address of the MB/1520-100. Use another IP address if necessary. The MB/1520-100 FTP user name **gast** require no password.

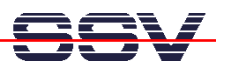

• 6. Step: For run the executable file hello on the MB/1520-100, use your Telnet session and start hello from the MB/1520-100 directory /home/gast.

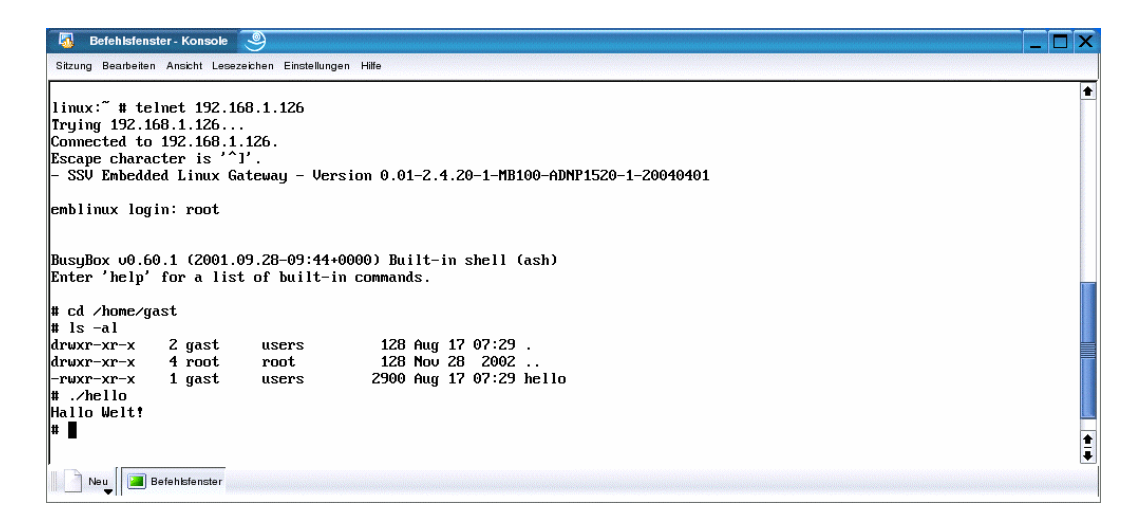

That's all.